# Directory Printer Bedienungsanleitung

#### Lizenzgebühren für diese Anwendung: 1.- € pro Jahr

#### Kauf einer Lizenz

| 1. | Zusammenfassung der wichtigsten Eigenschaften              | 2 |
|----|------------------------------------------------------------|---|
| 2. | Der Kauf einer Lizenz                                      | 3 |
| 3. | Begriffsbestimmungen und Beispiele                         | 4 |
| 4. | Auswahl des zu analysierenden Verzeichnisses               | 4 |
| 5. | Beschreibung der Bedienelemente auf der Programmoberfläche | 5 |
| 6. | Beschreibung der Sortieroptionen                           | 6 |
| 7. | Beschreibung der eingebauten Befehle                       | 8 |
| 8. | Beschreibung der Benutzer-Einstellungen                    | 8 |
| 9. | Änderungsliste                                             | 8 |

| 🖶 Directory Printer v1.10 (a) X                                                                                                    |                  |             |                 |                        |                |
|----------------------------------------------------------------------------------------------------|------------------|-------------|-----------------|------------------------|----------------|
| Wählen Sie ein Verzeichnis:                                                                                                    | i                |             |                 | Auf F5                 | Auswählen      |
| Name /                                                                                                    | Size             | Туре        |                 | Modified               |                |
| A Start                                                                                                    |                  | Systemordne | r               |                        |                |
| Katalog                                                                                                    |                  | Systemordne | r               |                        |                |
| OneDrive - Personal                                                                                                    |                  | Systemordne | r               | 01.08.2024 14:5        | 2:56           |
|                                                                                                    |                  | Systemordne | r               | 17.11.2023 17:0        | 6:02           |
|                                                                                                    |                  | Systemordne | r               | 02.08.2024 08:3        | 8:13           |
|                                                                                                    |                  | Systemordne | r               | 01.08.2024 15:1        | .5:37          |
|                                                                                                    |                  | Systemordne | r               | 25.11.2023 14:0        | 9:51           |
| Ausgewähltes Verzeichnis:                                                                                                    |                  |             |                 | Pfad löschen           | Einfügen       |
| D:\MP3s\                                                                                                    |                  |             |                 |                        |                |
| Job Konfiguration<br>Wählen Sie eine Sortieropti                                                                                                    | Benutze Lokalze  | eit 🗹 🛛 N   | lur Verzeichnis | se 🗌 Rückfi<br>Abbruch | rage Abbruch 🥑 |
| 1. Verzeichnisbaum alphabetisch: A zuerst                                                                                                    |                  |             |                 |                        |                |
|                                                                                                    |                  | Or          | dner / Dateien  | . 0                    | 0              |
| Führe einen Befehl aus:                                                                                                    |                  |             |                 |                        |                |
| Öffne das Directory Printer                                                                                                    | Verzeichnis im W | /indows E 🗸 | Hilfe           | Help                   | Sprache        |
|                                                                                                    |                  |             |                 |                        |                |
| Ausgabe von Informationen: Lösche Info 🗌 Stoppe Einträge                                                                                                    |                  |             |                 |                        |                |
| OnlyDirectories = False<br>AskForAbort = True                                                                                                    |                  |             |                 |                        |                |
| Im Unterverzeichnis _License wurde keine gültige Lizenz gefunden. Ohne gültige Lizenz arbeitet die Anwei<br>Möchten Sie eine Lizenz kaufen (1 € pro Jahr): https://kts-tools.de/produkt/directory-printer/ |                  |             |                 |                        |                |
|                                                                                                    |                  |             |                 |                        |                |
|                                                                                                    |                  |             |                 |                        |                |

| um: 3 August 2024 Autor: Karl Thomas Schlotthauer |
|---------------------------------------------------|
| JIII. 5. August 2024 Autor. Kali momas sc         |

## 1. Zusammenfassung der wichtigsten Eigenschaften

- Der Directory Printer liest die Inhalte von Verzeichnissen aus, erstellt aus den Ergebnissen eine Textdatei und öffnet sie.
- Die Inhalte der Verzeichnisse sind:
  - Unterverzeichnisse und deren Eigenschaften (z.B. Anzahl gefundener Dateien)
  - Dateien und deren Eigenschaften (z.B. Dateigröße)
- Der Directory Printer zeigt die kompletten Inhalte des gewählten Verzeichnisses und aller Unterverzeichnisse, unabhängig von den konfigurierten Windows Einstellungen (z.B. Geschützte Systemdateien ausblenden wird ignoriert).
- Der Directory Printer bietet zur Darstellung der Ergebnisse mehr als 30 Sortieroptionen an.
- Der Directory Printer ist zweisprachig, Englisch und Deutsch.

Der Directory Printer ist portabel, d.h. er macht und benötigt keine Einträge in die bzw. in der Windows Registry. Seine Verzeichnisstruktur ist wie folgt:

- DirectoryPrinterVersion.exe
- Lexports\ Exportierte Text Dateien
- Leip\ Deutsche und englische Hilfe Datei
- License\ Die Lizenz Datei
- Settings\ Die gespeicherten Einstellungen

In den erzeugten Text-Dateien, die nach der gewählten Option sortiert sind, wird die Sortieroption über spitze Klammernmarkiert, z.B. <<<Anzahl Dateien: 7>>>. Diese Markierung hilft bei der nachträglichen Auswertung über einen leistungsfähigen Editor wie z.B. Notepad++. Man übergibt beispielsweise den Suchbegriff <<<Anzahl Dateien: an den Editor und sieht sich anschließend alle Treffer an. Wer sich mit regulären Ausdrücken auskennt, kann im Editor (Notepad++ unterstützt reguläre Ausdrücke) die Treffer noch wesentlich gezielter auswerten.

Die meisten Sortieroptionen haben genau eine Markierung pro gefundenem Ordner zur Folge. Es gibt aber auch Sortieroptionen, die nur zur Markierung der obersten Datei in einem Ordner führen (z.B. bei Sortierung nach Einzeldateigröße). Da es viele Verzeichnisse ohne Dateien gibt, findet sich in diesen Ordnern keine Markierung.

Bitte berücksichtigen Sie auch, dass es z.B. bei einer Verzeichnis-Sortierung nach der größten Datei passieren kann, dass sich die größte, zweitgrößte und drittgrößte Datei im Verzeichnis A befindet, aber nur zur einer einzigen Markierung führt (nämlich der größten Datei im Verzeichnis A) und die viertgrößte Datei im Verzeichnis B ist und dass diese Datei dann wieder markiert wird (als größte Datei im Verzeichnis B).

| Datum: 3. Augus |
|-----------------|
|-----------------|

## 2. Der Kauf einer Lizenz

Ohne eine gültige Lizenz läuft der SnippetManager nur 5 Stunden. Darüber hinaus gibt es aber keine Einschränkungen. Eine Lizenz kostet 1.- € pro Jahr. Eine 10-Jahres-Lizenz (→ Stückzahl 10 im Shop) kostet daher 10.- € und berechtigt auch zu Updates bis eines Tages meingeheimer Schlüssel von mir ersetzt werden muss, was aber keineswegs geplant ist (erst nach Kompromittierung des bisherigen Geheimschlüssels). Eine Lizenz läuft immer ab dem Kauftag, d.h. man kann eine Lizenz nicht verlängern. Das bedeutet: Abwarten bis sie abläuft (oder kurz vorher) und danach eine neue kaufen. Lizenzen gibt es in meinem Shop:

#### https://kts-tools.de/produkt/directory-printer/

Eine gekaufte Lizenz-Datei wird nach der Bezahlung mit PayPal innerhalb von 5 Sekunden per E-Mail verschickt. Die Zustellung des E-Mails erfolgt typischerweise nach weniger als 5 Minuten. Bei Bezahlung per Banküberweisung erfolgt die Zustellung der Lizenz, ebenfalls per E-Mail, unverzüglich nach der Kenntnisnahme des Geldeingangs.

Die per E-Mail zugesendete Lizenz (eine Textdatei mit der Endung lic) muss in das Unterverzeichnis ...\\_License kopiert oder verschoben werden. Nach dem nächsten Programmstart wird sie geprüft und das Prüfungsergebnis erscheint in der Listbox.

| Datum: 3. August 2024 | Autor: Karl Thomas Schlotthauer | Seite: 3 | von: 8 |
|-----------------------|---------------------------------|----------|--------|
| 0                     |                                 |          |        |

## 3. Begriffsbestimmungen und Beispiele

Es gibt 34 Sortieroptionen, die zwecks einfacherer Auswahl bzw. Wieder-Auffindbarkeit durchnummeriert sind. Hier ein paar Begriffsbestimmungen, die das Zurechtfinden erleichtern sollen.

| Begriff                  | Beschreibung                                                                                                    |
|--------------------------|----------------------------------------------------------------------------------------------------|
| Verzeichnisbaum          | Ein Verzeichnis mit allen Dateien, Ordnern und Unterordnern in beliebiger<br>Tiefe sowie allen Dateien in diesen. Die Sortieroptionen mit dem Begriff<br>Verzeichnisbaum stellen die Dateien und Ordner in der erzeugten Text-Datei<br>hierarchisch (per Einrückung) dar.                                                                            |
| Verzeichnis akkumuliert  | Ein Verzeichnis mit allen Dateien, Ordnern und Unterordnern in beliebiger<br>Tiefe sowie allen Dateien in diesen. Die Sortieroptionen mit dem Begriff<br>Verzeichnis akkumuliert berücksichtigen alle Verzeichnistiefen.                                                                                                    |
| Verzeichnis einzeln      | Ein einzelnes Verzeichnis besteht aus Dateien und den Ordnern, die sich<br><u>direkt</u> unterhalb des Verzeichnisses befinden. Unterverzeichnisse, die sich<br>nicht direkt darunter befinden, werden von den Sortieroptionen ignoriert.                                                                                                    |
| Verzeichnisgröße         | Die Summe aller Dateigrößen in einem Verzeichnis (ohne oder mit<br>Unterverzeichnissen). Verzeichnisnamen besitzen gemäß Windows<br>Realisierung keine Größe. Wenn man z.B. einen kurzen Ordnernamen "a" in<br>"DieslstEinSehrLangerVerzeichnisname" umbenennt, dann ändert sich an der<br>per Windows Explorer ermittelten Verzeichnisgröße nichts. |
| Byte-Gesamtgröße         | In den Text-Dateien verwendeter Begriff für eine Verzeichnisgröße mit<br>Unterverzeichnissen.                                                                                                    |
| Byte-Einzelgröße         | In den Text-Dateien verwendeter Begriff für eine Verzeichnisgröße <u>ohne</u><br>Unterverzeichnisse.                                                                                                    |
| Byte-Größe               | In den Text-Dateien verwendeter Begriff für die Größe einer einzelnen Datei.                                                                                                    |
| Tiefe Dateien            | Die Gesamtheit aller Dateien, die sich direkt in einem Verzeichnis oder in<br>Unterverzeichnissen befinden. Die Anzahl der tiefen Dateien beinhaltet<br>daher auch diejenigen Dateien, die sich direkt in dem Verzeichnis befinden.                                                                                                    |
| Tiefe Unterverzeichnisse | Die Gesamtheit aller Ordner, die sich direkt in einem Verzeichnis oder in<br>Unterverzeichnissen befinden. Die Anzahl der tiefen Unterverzeichnisse<br>beinhaltet daher auch diejenigen Ordner, die sich direkt in dem Verzeichnis<br>befinden.                                                                                                    |

## 4. Auswahl des zu analysierenden Verzeichnisses

Der Directory Printer hat einen integrierten Dateibrowser, über den das zu analysierende Verzeichnis ausgewählt werden kann. Die Auswahl erfolgt über Drücken des Select Buttons.

Es gibt die folgenden Alternativen zur Verzeichnisauswahl:

- Verwenden Sie einen Dateiexplorer Ihrer Wahl und kopieren Sie den gewählten Verzeichnispfad in die Windows Zwischenablage per Bearbeiten→Kopieren oder über die Tastaturkürzel STRG + Einfügen oder STRG + c. Betätigen Sie anschließend den Insert Button.
- 2. Geben Sie den zu analysierenden Verzeichnispfad von Hand ein.

# 5. Beschreibung der Bedienelemente auf der Programmoberfläche

| Bedienelement                              | Beschreibung                                                                                                    |  |
|--------------------------------------------|----------------------------------------------------------------------------------------------------|--|
| Integrierter Dateibrowser                  | Auswahl des zu analysierenden Verzeichnisses                                                                                                    |  |
| (Wählen Sie ein Verzeichnis:)              | Auswahl des zu analysierenden verzeichnisses.                                                                                                    |  |
| Texteingabefeld                            | Anzeige des ausgewählten Verzeichnisses oder manuelle Eingabe                                                                                                    |  |
| (Ausgewähltes Verzeichnis:)                | eines Verzeichnispfades.                                                                                                    |  |
| Combo-Box 1                                | Auswahl der anzuwendenden Sortieroption.                                                                                                    |  |
| (Wahlen Sie eine Sortieroption:)           |                                                                                                    |  |
| Como-Box 2<br>(Führe einen Befehl aus:)    | Auswahl eines unmittelbar anzuwendenden Befehls.                                                                                                    |  |
| Listbox<br>(Ausgabe von Informationen:)    | Ausgabe von Informationen aller Art.                                                                                                    |  |
| Textausgabe (Ordner:)                      | Anzahl der gefundenen Ordner.                                                                                                    |  |
| Textausgabe (Dateien:)                     | Anzahl der gefundenen Dateien.                                                                                                    |  |
| Buttons:                                   |                                                                                                    |  |
| i (oberer Bereich links)                   | Ausgabe der Information, auf welche Arten ein zu analysierendes<br>Verzeichnis ausgewählt werden kann.                                                                                                    |  |
| Auf                                        | Eine Verzeichnisebene nach oben gehen.                                                                                                    |  |
| F5                                         | Anzeige des integrierten Dateiexplorers aktualisieren.                                                                                                    |  |
| Auswählen                                  | Verzeichnispfad auswählen.                                                                                                    |  |
| Pfad löschen (mittlerer Bereich<br>rechts) | Ausgewählten Verzeichnispfad löschen.                                                                                                    |  |
| Einfügen                                   | Verzeichnispfad aus der Windows Zwischenablage einfügen.                                                                                                    |  |
| Rückfrage Abbruch                          | Die Analyse eines Top-Level Verzeichnisses kann sehr lange<br>dauern. Wenn dieses Häkchen gesetzt ist, bekommt der Benutzer<br>nach Überschreitung einer Bearbeitungsdauer von 10 Sekunden<br>über die Einblendung eines modalen Fensters die Möglichkeit, die<br>zeitaufwändige Analyse abzubrechen. |  |
| Nur Verzeichnisse                          | Nur die Verzeichnisse erscheinen in der Textdatei, also ohne die<br>gefundenen Dateien. Dadurch wird die erzeugte Textdatei<br>erheblich kürzer.                                                                                                    |  |
| Abbruch                                    | Aktuelle Verzeichnisanalyse abbrechen.                                                                                                    |  |
| Ausführen                                  | Analyse des gewählten Verzeichnispfads ausführen.                                                                                                    |  |
| Hilfe (unterer Bereich)                    | Öffnen der deutschen Hilfedatei.                                                                                                    |  |
| Help                                       | Öffnen der englischen Hilfedatei.                                                                                                    |  |
| Sprache                                    | Umschalten der Sprache, abwechselnd zwischen Deutsch und Englisch.                                                                                                    |  |
| Lösche Info                                | Löschen des Listbox-Inhalts.                                                                                                    |  |
| Stoppe Einträge                            | Verhindert weitere Einträge in der Listbox.                                                                                                    |  |

## 6. Beschreibung der Sortieroptionen

Die ersten vier Sortieroptionen unterscheiden sich maßgeblich von allen nachfolgenden, da nur bei diesen Sortieroptionen die vorhandene Windows Ordner-Hierarchie als Baumstruktur per Einrückung berücksichtigt wird.

Bei allen anderen Verzeichnis-Sortieroptionen (5. Bis 26.) werden die gefundenen Ordner als Einzelverzeichnisse, aber mit Unterverzeichnis-Eigenschaften (tiefe Dateien und tiefe Unterverzeichnisse), dargestellt.

Bei allen Datei-Sortieroptionen (ab 27.) erscheinen ausschließlich Dateien mit ihren Eigenschaften (eine Zeile pro Datei) in den erzeugten Exporten.

| Nr. | Sortieroption                                                           | Beschreibung                                                                                                    |  |  |
|-----|-------------------------------------------------------------------------|----------------------------------------------------------------------------------------------------|--|--|
| 1.  | 1. Verzeichnisbaum alphabetisch:<br>A zuerst                            | Verzeichnis mit allen Unterverzeichnissen, alphabetisch sortiert, als Baumstruktur per Einrückung in der erzeugten Text-Datei.       |  |  |
| 2.  | 2. Verzeichnisbaum alphabetisch:<br>Z zuerst                            | Verzeichnis mit allen Unterverzeichnissen, alphabetisch<br>sortiert, als Baumstruktur per Einrückung in der erzeugten<br>Text-Datei. |  |  |
| 3.  | 3. Verzeichnisbaum nach Größe:<br>Größter zuerst                        | Verzeichnis mit allen Unterverzeichnissen, nach Größe<br>sortiert, als Baumstruktur per Einrückung in der erzeugten<br>Text-Datei.   |  |  |
| 4.  | 3. Verzeichnisbaum nach Größe:<br>Kleinster zuerst                      | Verzeichnis mit allen Unterverzeichnissen, nach Größe<br>sortiert, als Baumstruktur per Einrückung in der erzeugten<br>Text-Datei.   |  |  |
|     | Ab hier werden keine Baumstrukturen                                     | in der exportierten Text-Datei dargestellt:                                                                                          |  |  |
| 5.  | 5. Verzeichnisse akkumuliert nach<br>Verzeichnisgröße: Größtes zuerst   | Verzeichnis mit allen Unterverzeichnissen bei der<br>Ermittlung der Eigenschaften als Sortieroption                                  |  |  |
| 6.  | 6. Verzeichnisse akkumuliert nach<br>Verzeichnisgröße: Kleinstes zuerst | Verzeichnis mit allen Unterverzeichnissen bei der<br>Ermittlung der Eigenschaften als Sortieroption                                  |  |  |
| 7.  | 7. Verzeichnisse akkumuliert nach<br>Anzahl Ordner: Meiste zuerst       | Verzeichnis mit allen Unterverzeichnissen bei der<br>Ermittlung der Eigenschaften als Sortieroption                                  |  |  |
| 8.  | 8. Verzeichnisse akkumuliert nach<br>Anzahl Ordner: Wenigste zuerst     | Verzeichnis mit allen Unterverzeichnissen bei der<br>Ermittlung der Eigenschaften als Sortieroption                                  |  |  |
| 9.  | 9. Verzeichnisse akkumuliert nach<br>Anzahl Dateien: Meiste zuerst      | Verzeichnis mit allen Unterverzeichnissen bei der<br>Ermittlung der Eigenschaften als Sortieroption                                  |  |  |
| 10. | 10. Verzeichnisse akkumuliert nach<br>Anzahl Dateien: Wenigste zuerst   | Verzeichnis mit allen Unterverzeichnissen bei der<br>Ermittlung der Eigenschaften als Sortieroption                                  |  |  |
|     | Ab hier ohne Unterverzeichnisse bei de                                  | r Ermittlung der Eigenschaften:                                                                                                    |  |  |
| 11. | 11. Verzeichnisse einzeln nach<br>Verzeichnisgröße: Größtes zuerst      | Verzeichnis ohne Unterverzeichnisse <sup>*1</sup> bei der Ermittlung der Eigenschaften als Sortieroption.                            |  |  |
| 12. | 12. Verzeichnisse einzeln nach<br>Verzeichnisgröße: Kleinstes zuerst    | Verzeichnis ohne Unterverzeichnisse <sup>*1</sup> bei der Ermittlung der Eigenschaften als Sortieroption.                            |  |  |
| 13. | 13. Verzeichnisse einzeln nach Anzahl<br>Ordner: Meiste zuerst          | Verzeichnis ohne Unterverzeichnisse <sup>*1</sup> bei der Ermittlung der Eigenschaften als Sortieroption.                            |  |  |
| 14. | 14. Verzeichnisse einzeln nach Anzahl<br>Ordner: Wenigste zuerst        | Verzeichnis ohne Unterverzeichnisse <sup>*1</sup> bei der Ermittlung der Eigenschaften als Sortieroption.                            |  |  |
| 15. | 15. Verzeichnisse einzeln nach Anzahl<br>Dateien: Meiste zuerst         | Verzeichnis ohne Unterverzeichnisse <sup>*1</sup> bei der Ermittlung der Eigenschaften als Sortieroption.                            |  |  |

| Datum: 3. August 2024 | Autor: Karl Thomas Schlotthauer | Seite: 6 | von: 8 |
|-----------------------|---------------------------------|----------|--------|
|-----------------------|---------------------------------|----------|--------|

Ι

#### **Directory Printer**

| Nr. | Sortieroption                                                                                                    | Beschreibung                                                                                                 |  |  |  |
|-----|----------------------------------------------------------------------------------------------------|----------------------------------------------------------------------------------------------------|--|--|--|
| 16. | 16. Verzeichnisse einzeln nach Anzahl<br>Dateien: Wenigste zuerst                                                                                                    | Verzeichnis ohne Unterverzeichnisse <sup>*1</sup> bei der Ermittlung<br>der Eigenschaften als Sortieroption. |  |  |  |
| 17. | 17. Verzeichnisse einzeln nach<br>Dateigröße einzeln: Größte zuerst                                                                                                    | Verzeichnis ohne Unterverzeichnisse <sup>*1</sup> bei der Ermittlung<br>der Eigenschaften als Sortieroption. |  |  |  |
| 18. | 18. Verzeichnisse einzeln nach<br>Dateigröße einzeln: Kleinste zuerst                                                                                                    | Verzeichnis ohne Unterverzeichnisse <sup>*1</sup> bei der Ermittlung<br>der Eigenschaften als Sortieroption. |  |  |  |
| 19. | 19. Verzeichnisse einzeln nach<br>Dateialter: Älteste zuerst                                                                                                    | Verzeichnis ohne Unterverzeichnisse <sup>*1</sup> bei der Ermittlung der Eigenschaften als Sortieroption.    |  |  |  |
| 20. | 20. Verzeichnisse einzeln nach<br>Dateialter: Jüngste zuerst                                                                                                    | Verzeichnis ohne Unterverzeichnisse <sup>*1</sup> bei der Ermittlung der Eigenschaften als Sortieroption.    |  |  |  |
| 21. | 21. Verzeichnisse einzeln nach<br>Dateizugriff: Älteste zuerst                                                                                                    | Verzeichnis ohne Unterverzeichnisse <sup>*1</sup> bei der Ermittlung der Eigenschaften als Sortieroption.    |  |  |  |
| 22. | 22. Verzeichnisse einzeln nach<br>Dateizugriff: Jüngste zuerst                                                                                                    | Verzeichnis ohne Unterverzeichnisse <sup>*1</sup> bei der Ermittlung der Eigenschaften als Sortieroption.    |  |  |  |
| 23. | 23. Verzeichnisse einzeln nach<br>Dateischreiben: Älteste zuerst                                                                                                    | Verzeichnis ohne Unterverzeichnisse <sup>*1</sup> bei der Ermittlung der Eigenschaften als Sortieroption.    |  |  |  |
| 24. | 24. Verzeichnisse einzeln nach<br>Dateischreiben: Jüngste zuerst                                                                                                    | Verzeichnis ohne Unterverzeichnisse <sup>*1</sup> bei der Ermittlung der Eigenschaften als Sortieroption.    |  |  |  |
| 25. | 25. Verzeichnisse einzeln nach<br>Verzeichnistiefe: Tiefstes zuerst                                                                                                    | Verzeichnistiefe unterhalb des übergebenen Verzeichnisses                                                    |  |  |  |
| 26. | 26. Verzeichnisse einzeln nach<br>Verzeichnistiefe: Flachstes zuerst                                                                                                    | Verzeichnistiefe unterhalb des übergebenen Verzeichnisses                                                    |  |  |  |
|     | Ab hier erscheinen ausschließlich Dateien im Export (eine Zeile pro Datei):                                                                                                    |                                                                                                    |  |  |  |
| 27. | 27. Dateien einzeln nach Dateigröße:<br>Größte zuerst                                                                                                    | Die Sortierung der Dateien erfolgt vollkommen unabhängig von ihrem Speicherort                               |  |  |  |
| 28. | 28. Dateien einzeln nach Dateigröße:<br>Kleinste zuerst                                                                                                    | Die Sortierung der Dateien erfolgt vollkommen unabhängig von ihrem Speicherort                               |  |  |  |
| 29. | 29. Dateien einzeln nach Dateialter:<br>Älteste zuerst                                                                                                    | Die Sortierung der Dateien erfolgt vollkommen unabhängig von ihrem Speicherort                               |  |  |  |
| 30. | 30. Dateien einzeln nach Dateialter:<br>Jüngste zuerst                                                                                                    | Die Sortierung der Dateien erfolgt vollkommen unabhängig von ihrem Speicherort                               |  |  |  |
| 31. | 31. Dateien einzeln nach Dateizugriff:<br>Älteste zuerst                                                                                                    | Die Sortierung der Dateien erfolgt vollkommen unabhängig von ihrem Speicherort                               |  |  |  |
| 32. | 32. Dateien einzeln nach Dateizugriff:<br>Jüngste zuerst                                                                                                    | Die Sortierung der Dateien erfolgt vollkommen unabhängig von ihrem Speicherort                               |  |  |  |
| 33. | 33. Dateien einzeln nach<br>Dateischreiben: Älteste zuerst                                                                                                    | Die Sortierung der Dateien erfolgt vollkommen unabhängig von ihrem Speicherort                               |  |  |  |
| 34. | 34. Dateien einzeln nach<br>Dateischreiben: Jüngste zuerst                                                                                                    | Die Sortierung der Dateien erfolgt vollkommen unabhängig von ihrem Speicherort                               |  |  |  |
|     | Anmerkungen:                                                                                                    |                                                                                                    |  |  |  |
|     | *1: Die Unterverzeichnisse werden bei der Ermittlung der Eigenschaften nicht berücksichtigt. In der exportierten Text-Datei erscheinen die Eigenschaften der Unterverzeichnisse aber korrekt (z.B. tiefe Verzeichnisse oder tiefe Dateien). |                                                                                                    |  |  |  |

# 7. Beschreibung der eingebauten Befehle

| Befehl                                                         | Beschreibung                                                                 |
|----------------------------------------------------------------|------------------------------------------------------------------------------|
| Öffne das Directory Printer Verzeichnis<br>im Windows Explorer | Öffnet den Windows Explorer und zeigt den Inhalt des<br>Hauptverzeichnisses. |
| Öffne das _Exports Unterverzeichnis im Windows Explorer.       | Öffnet den Windows Explorer und zeigt den Inhalt des<br>Unterverzeichnisses. |
| Öffne das _Help Unterverzeichnis im Windows Explorer.          | Öffnet den Windows Explorer und zeigt den Inhalt des<br>Unterverzeichnisses. |
| Öffne das _License Unterverzeichnis im Windows Explorer.       | Öffnet den Windows Explorer und zeigt den Inhalt des<br>Unterverzeichnisses. |
| Öffne das _Settings Unterverzeichnis im Windows Explorer.      | Öffnet den Windows Explorer und zeigt den Inhalt des<br>Unterverzeichnisses. |

Die folgenden Befehle stehen dem Benutzer zur Verfügung:

#### 8. Beschreibung der Benutzer-Einstellungen

Der Directory Printer speichert beim Schließen die folgenden Einstellungen im Unterverzeichnis \_Settings:

- Die anzuwendende Sprache
- Die anzuwendende Fensterposition
- Der anzuwendende Zustand der 'Benutze Lokalzeit' Checkbox
- Der anzuwendende Zustand der 'Nur Verzeichnisse' Checkbox
- Der anzuwendende Zustand der 'Rückfrage Abbruch' Checkbox

Diese Einstellungen werden beim nächsten Start eingelesen und angewendet. Falls die gespeicherte Fensterposition nicht anwendbar ist (z.B. wegen stark unterschiedlicher Bildschirmkonfigurationen beim Schließen und Neustart), wird das Dialogfenster auf die Startposition x=0/y=0 geschoben.

#### 9. Änderungsliste

| Datum      | Version/<br>Kapitel | Beschreibung der Änderung                |  |
|------------|---------------------|------------------------------------------|--|
| 03.08.2024 | v1.10 (a)           | Zweisprachigkeit auf Buttons ausgedehnt. |  |
| 03.08.2024 | v1.10 (a)           | Settings Konzept überarbeitet.           |  |
|            |                     |                                          |  |

| Datum: 3. August 2024 | Autor: Karl Thomas Schlotthauer | Seite: 8 | von: 8 |
|-----------------------|---------------------------------|----------|--------|
|-----------------------|---------------------------------|----------|--------|